## IUFM Orléans

## Installation de SPIP avec une base MySQL

Télécharger SPIP : <u>http://www.spip.net/fr\_download</u>

Le décompresser dans le dossier « P:\Mon site web »

Ouvrir le lien : <u>http://commr/~user/spip/ecrire</u>

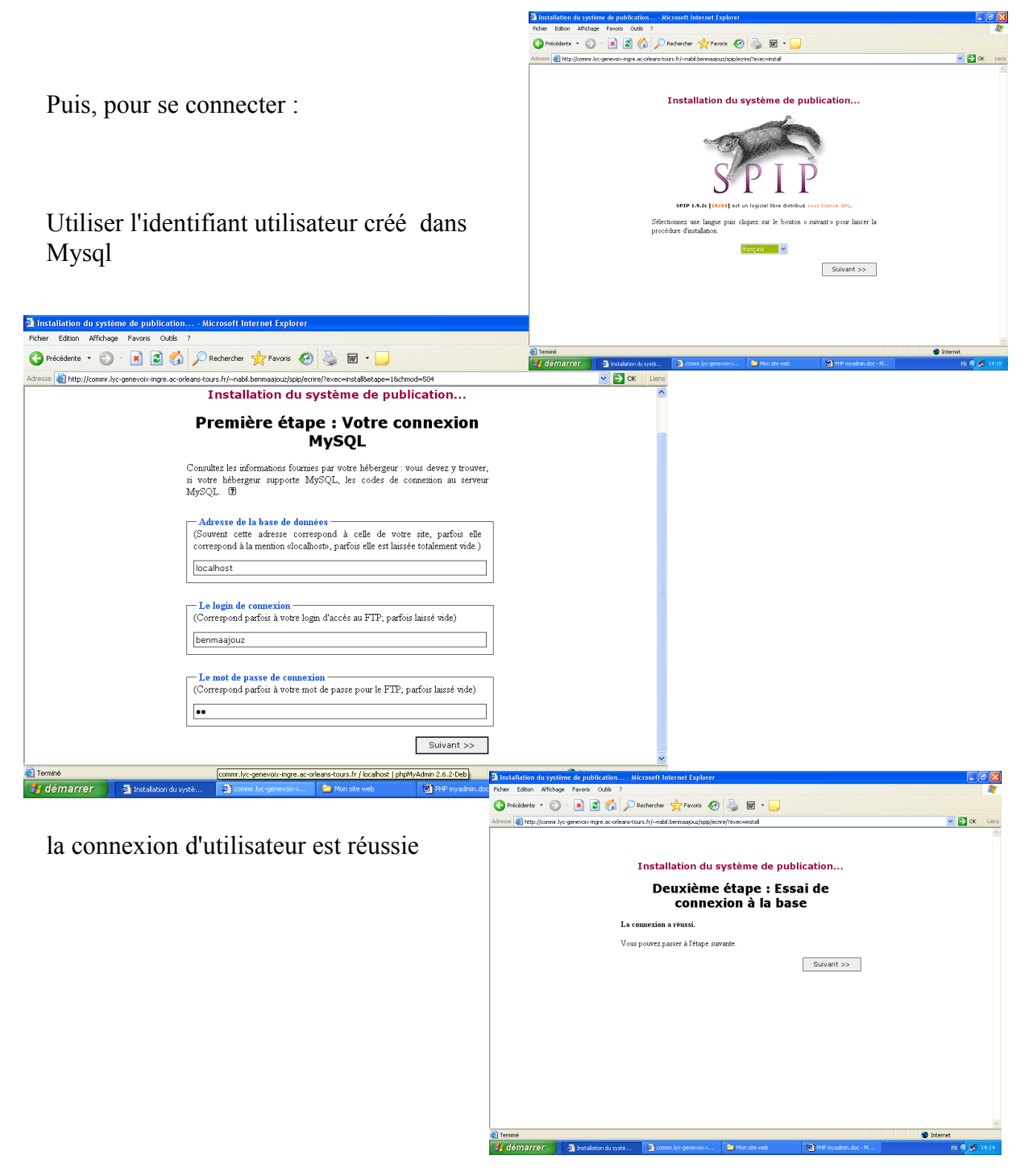

| Installation du système de publication Microsoft Internet Explorer                                                                                                    | Bouton radio : nom de ma bas                                                       |
|----------------------------------------------------------------------------------------------------|------------------------------------------------------------------------------------|
| 🖻 Précédente 🔹 🐑 · 💌 😰 🏠 🔎 Rechercher 👷 Favoris 🤣 چ 🖬 •                                                                                                    | et cliquer sur suivant                                                             |
| resse 👔 http://commr.lyc.generoid:-inge.ac-orleane-tours.fr/-nabil.benneasjour/spiplering/exec-instal 💌 🖸 OK Uure<br>Troisième étape : Choix de votre                                                                                                    |                                                                                    |
| base @                                                                                                    |                                                                                    |
| Choisissez votre base :<br>Le serveur MySQL contient plusieurs bases de données.                                                                                                    | connexion à votre base réussie                                                     |
| Sélectionnez ci-après celle qui vous a été attribuée par votre hébergeur.                                                                                                    |                                                                                    |
| bermaajouz cadminspip characteristic du système de gublication                                                                                                    | Microsoft Internet Explorer                                                        |
| © bersjamin Felmer Editori Alfridage Felore Oute ?<br>© brossard © cressar: © • № 20 € 10                                                                                                    | 🖉 - 🛃 Restandion 👷 Formula 🤣 📓 - 📮                                                 |
| © fab b b b b b b b b b b b b b b b b b b                                                                                                     | -tours.ht/-mbil.bernaatsuu;hob/entre/Trene=install                                 |
| © fodefo<br>© mblancha                                                                                                    | Installation du système de publication                                             |
| mgenevox<br>mysql                                                                                                    | Quatrième étape : Création des<br>tables de la base                                |
| ⊖ spipdom La<br>⊖ test                                                                                                    | structure de votre base de données est installée.                                  |
| ou O <b>Créer</b> une nouvelle base de données :                                                                                                    | us pouvez passer à l'étape suivante.<br>Suivant >>                                 |
| spip                                                                                                    |                                                                                    |
| Sulvant >>                                                                                                    |                                                                                    |
| Ieminó                                                                                                    |                                                                                    |
| démarrer 👌 Installation du systè 🗿 commit lyc-generolicit 🎓 Mon site web 🕲 PHP mysdimin doc - M                                                                                                    |                                                                                    |
|                                                                                                    |                                                                                    |
| 🕲 Tennid<br>📕 distributer et 🔄 🦉 bunktern in senie                                                                                                    | 🖉 comm lu-comessions 🔪 Non site web 🔊 PHP modeline doc-M                           |
| nstallation du système de publication Microsoft Internet Explorer                                                                                                    |                                                                                    |
| er Editon Affichage Favoris Outlis ? 🗱 👔 🖓 Dechercher 👷 Favoris 🚱 🤮 🗑 - 📃                                                                                                    |                                                                                    |
| 🗱 http://comm.lyc.gene-tok-inge.ac-onlean storus.fr/-nabl.bernaajouz/spip/entre/iexce-ristal                                                                                                    | Le premier login SPIP à créer                                                      |
| (Note : s'il s'agit d'une réinstallation, et que voire accès marche toujours, vous                                                                                                    | webmaster                                                                          |
| pouvez tasser ces champs vides)                                                                                                    | $\neg$ mdn · « okokok »                                                            |
| Signature<br>(Votre no on votre reservedo)                                                                                                    |                                                                                    |
| webmaster des articles                                                                                                    | La signature est le nom qui                                                        |
| Votre adresse email                                                                                                    | apparaîtra en bas des articles                                                     |
|                                                                                                    | apparatua en bas des articles                                                      |
| Vos identifiants de connexion                                                                                                    | Dour écrire un article :                                                           |
| (Plus de 3 caractères)                                                                                                    | Pour ecrite un article.                                                            |
| Votre mot de passe<br>(Plus de 5 caractères)                                                                                                    | 1                                                                                  |
|                                                                                                    | <u>nup://intra/~user/spip/ecrire</u>                                               |
| Confirmer ce nouveau mot de passe :                                                                                                    |                                                                                    |
|                                                                                                    | Entrer le login : webmaster                                                        |
| Suivant >>                                                                                                    |                                                                                    |
| minó<br>démarrer 🔄 Instalatori du systè 🗃 tomme begenevotei 🖿 Monste web 🔊 1949 modemin.doc-M 19 🐔 14:00                                                                                                    |                                                                                    |
| and the second second                                                                                                    | DP - Wirnset Internet Embrer                                                       |
| Itrer le mot de passe : « Okokok »                                                                                                    | als 7<br>🕎 🔎 Reshercher 👷 Fanzas 🚱 🎥 🔟 - 🕞                                         |
| 🕽 accits & response privé - Man site SOP - Microsoft Internet Explorer                                                                                                    | ac ordenes tours. fri/-nabil bermaajsuutisepirapi php?page=lognibul=eenen%2* 🔍 💽 🗰 |
| Consideration and the second second s | Mon site SPIP                                                                      |
| namme 📳 nab itomu vieć devenine uži versejeno za prijevalj poslednje tabi podlenje danje na je vraj na je vraj na je vr                                                                                                    | accès à l'espace privé                                                             |
| Mon site SPIP<br>accès à l'espace privé                                                                                                    | C Identifiants personnels                                                          |
| Fançais 💌                                                                                                    | Login (identifiant de connexion au site) :<br>webmaster                            |
| Identifiants personnels                                                                                                    | Vaïder                                                                             |
| Loop: webmader<br>[secondersour autre identifiant]<br>Mot de passe :                                                                                                    | [mot de passe oublié ?] [retour au site public]                                    |
| unter a la constantifia qualques jours                                                                                                    |                                                                                    |
| Valor                                                                                                    |                                                                                    |
| [mot de passe oublie '] [retour au site public]                                                                                                    |                                                                                    |
| <b>0</b>                                                                                                    | 🖉 Drävnet                                                                          |
| 🤞 démarrer 📊 🗿 actual foi                                                                                                    | para prot. 🕐 comer la opprenzans. 🔪 Wordste web 🦉 PHF mysdam dar M 19. 🤻 💆         |
| 🔁 Tenné<br>🚼 démarrer 🔰 seite Heyas pol 🗈 terministration 🖉 Périnden decH Ri 🌾 🗗 1922                                                                                                    |                                                                                    |
| Vous êtes maintenant en mesure d'exploiter le site SPIP                                                                                                    |                                                                                    |